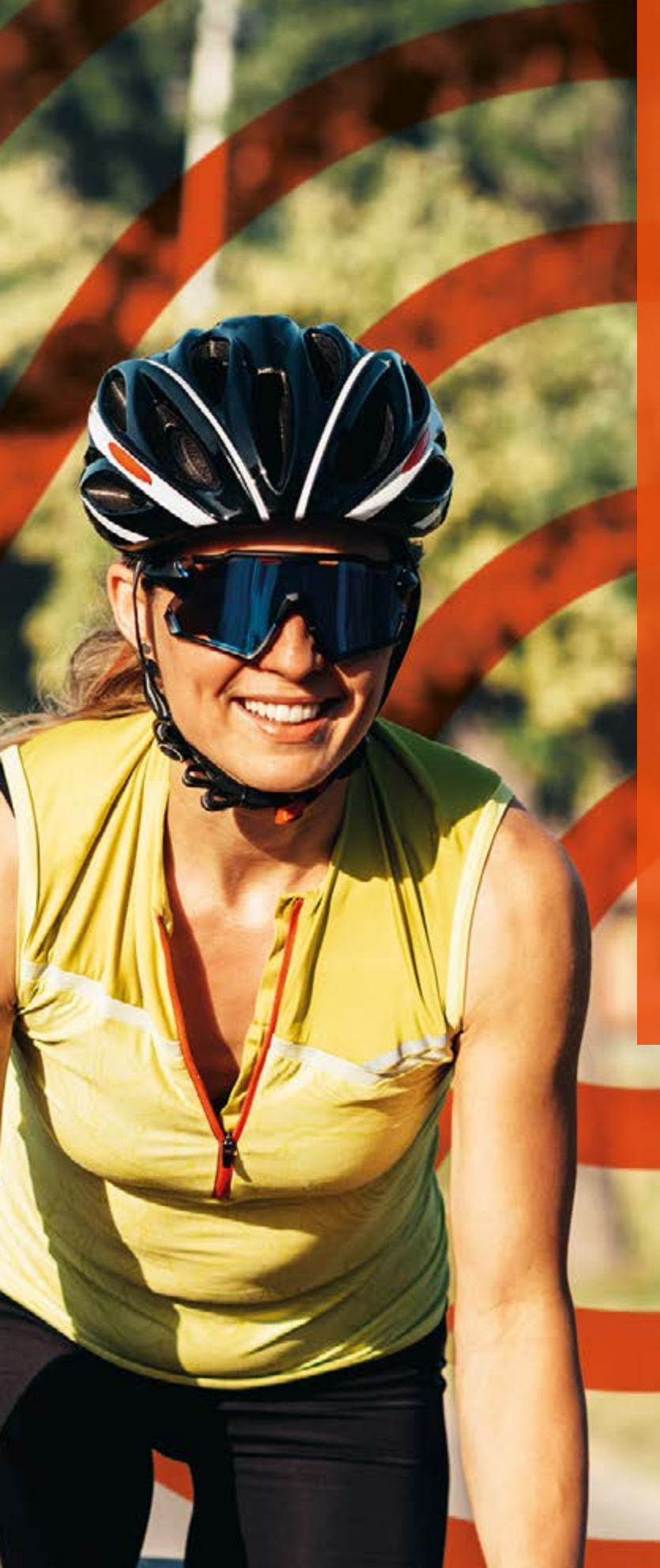

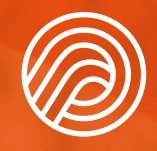

LA COURSE PARRAINÉE

# CRÉEZ VOTRE COURSE PARRAINÉE

GUIDE DE CRÉATION

Une opération au profit de la fondation

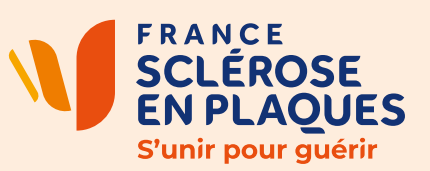

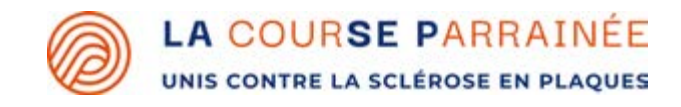

Conçu pour vous accompagner pas à pas afin de vous simplifier les tâches et ainsi vous permettre d'utiliser principalement votre énergie pour votre défi, ce guide vous fournira les informations essentielles, des conseils pratiques et les différentes étapes par ordre chronologique à ne pas négliger pour vous aider à atteindre vos objectifs plus facilement et efficacement.

Nous avons structuré le contenu de manière claire et accessible afin que vous puissiez avancer à votre rythme et mettre en pratique chaque étape avec confiance. Ce guide est un véritable outil qui vous permettra de passer à l'action pour que votre défi soit une parfaire réussite.

L'équipe de LA courSE Parrainée est, bien évidemment, à votre disposition pour vous accompagner et répondre à vos éventuelles interrogations.

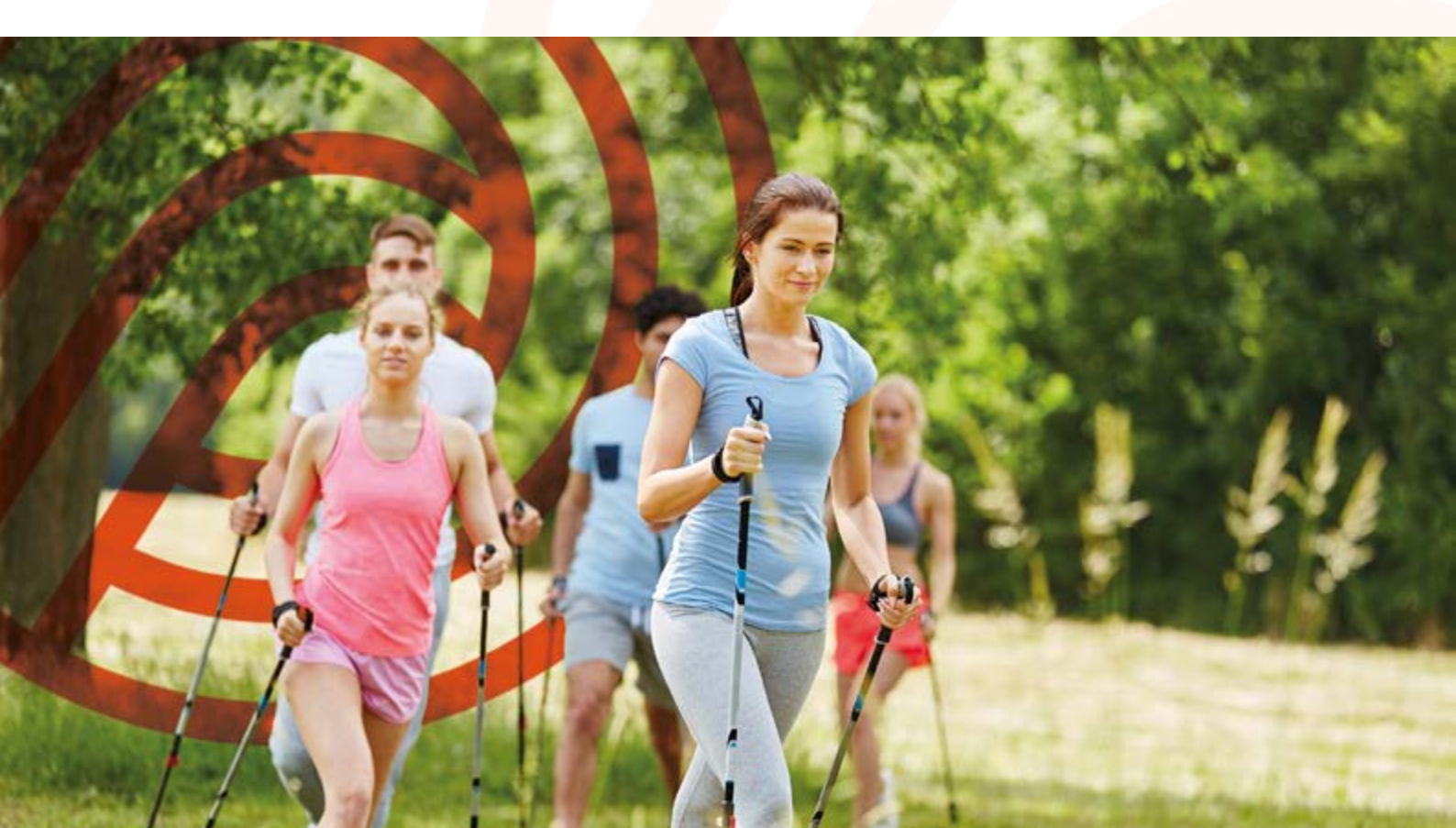

## LES ÉTAPES POUR CRÉER VOTRE COURSE PARRAINÉE

Réfléchissez et choisissez votre défi

Contactez les organisateurs de la Course Parrainée sur le formulaire : www.lacourseparrainee.org/nous-contacter/

Nous créons pour vous une page d'inscription dédiée à votre évènement

Nous vous envoyons votre QR Code renvoyant sur la page d'inscription pour simplifier la démarche pour vos parrainages

Personnalisez vos supports de communication sur Canva (flyer et affiches) avec vos textes, vos photos et votre QR Code

Imprimez et/ou téléchargez vos supports et distribuez-les

Vous êtes prêt.e pour votre défi ! Bon courage :)

#### VOS SUPPORTS

# LES AFFICHES PERSONNALISABLES

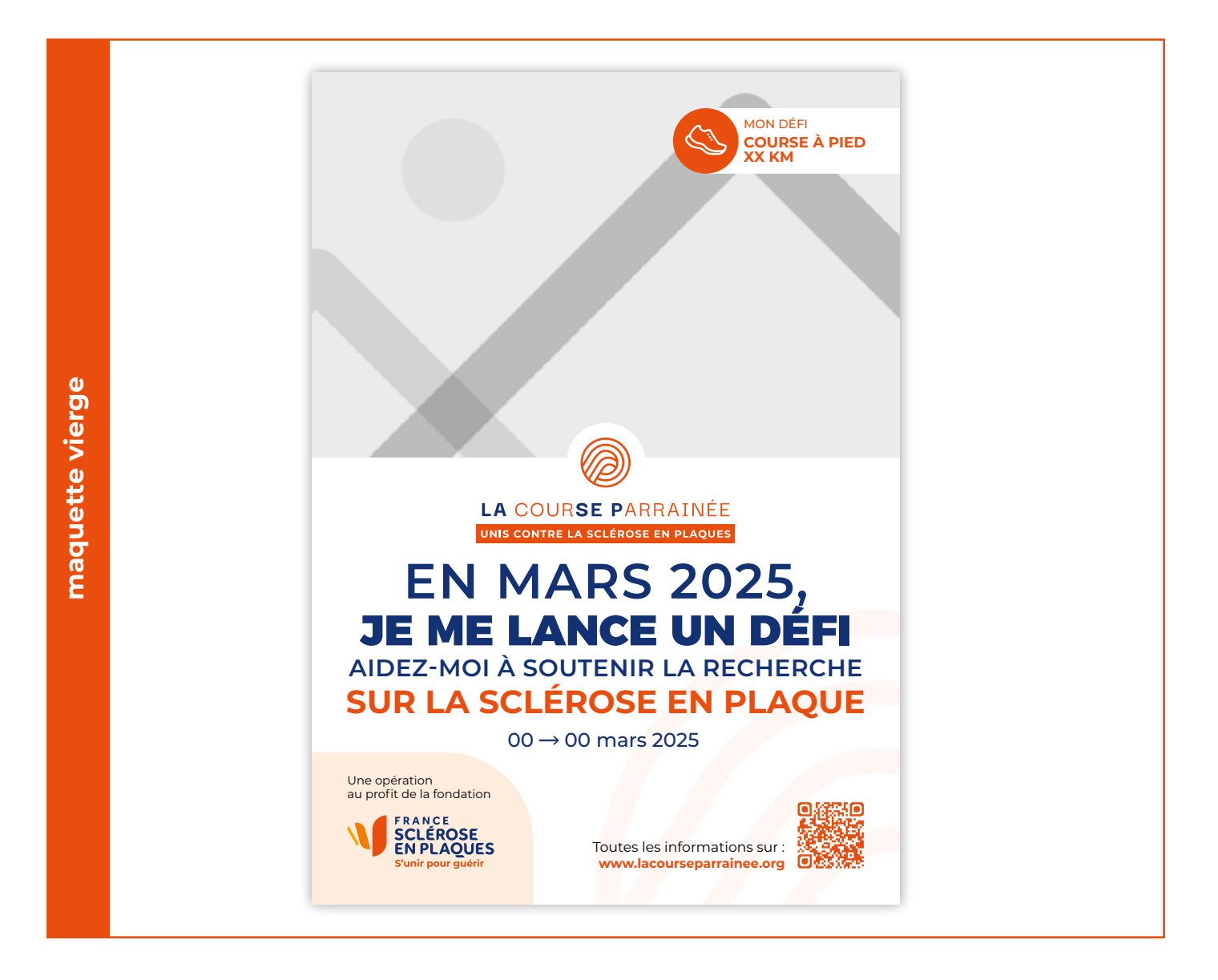

Personnalisez les affiches avec vos photos et votre défi pour mettre en avant votre évènement au sein de votre entreprise.

#### **VOS AVANTAGES**

- · Affiches disponibles en format A4 et A3
- Facilement personnalisables sur Canva
- **Bibliothèque d'élément** à votre disposition (pictogrammes pour illustrer votre défi et photos si vous ne souhaitez pas en mettre une de vous).
- **Soyez autonome** sur vos supports de communication

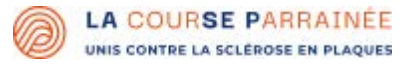

#### SUIVEZ LE GUIDE ET PERSONNALISEZ VOTRE AFFICHE A4 OU A3

#### **1- ACCÉDEZ AU FICHIER SUR CANVA**

**Note :** Afin d'importer des éléments, il vous sera demandé de renseigner une adresse mail afin de vous créer un compte.

- Cliquez sur le lien de l'affiche A4 ou A3 sur la page de notre site internet : **www.lacourseparrainee.org/mon-evenement**
- · Vous accédez ainsi à l'affiche créée pour vous sur le site Canva.
- Il vous faut à présent dupliquer le fichier pour pouvoir le modifier à votre convenance. Pour cela, dans l'onglet **«Fichier»** en haut à gauche, cliquez sur **«Dupliquer»**.

#### **2- PERSONNALISEZ L'AFFICHE**

- Travaillez maintenant depuis votre copie et importez vos éléments (photo et pictogramme) en cliquant sur le pictogramme **«Importer»** dans la colonne de gauche. Cliquez et glissez ensuite votre élément à l'emplacement souhaité depuis ce même onglet «Importer».
- Choisissez votre photo principale : choisissez une photo à vous ou sélectionnez une photo dans notre bibliothèque d'élément téléchargeable sur la page de notre site internet : www.lacourseparrainee.org/ mon-evenement
- Choisissez le pictogramme associé à votre défi : choisissez un pictogramme de votre choix ou sélectionnez-en un dans notre bibliothèque d'élément téléchargeable sur notre site La Course Parrainée
- Modifiez votre texte dans l'encart mon défi en haut de l'affiche et éventuellement les dates de votre évènement.

#### **3- TÉLÉCHARGEZ L'AFFICHE**

• Votre affiche est prête ! Vous pouvez la télécharger en cliquant sur **Fichier** puis **Télécharger**. Dans la liste déroulante **«Type de fichier»**, sélectionnez PDF standard puis cliquez sur **Télécharger**.

# LE FLYER PERSONNALISABLE

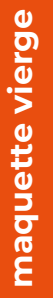

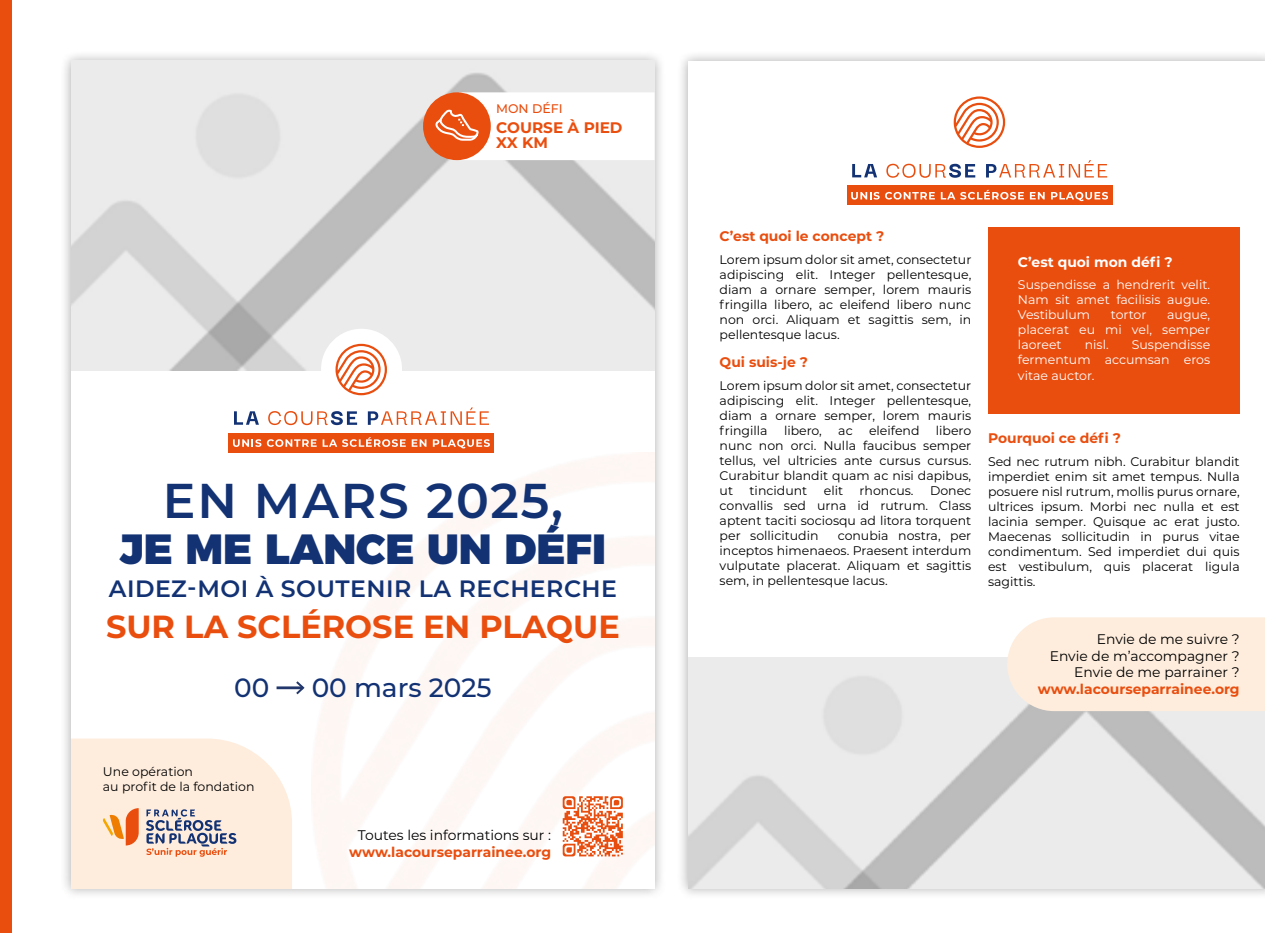

Personnalisez le flyer avec vos photos, votre défi et vos textes pour mettre en avant votre évènement au sein de votre entreprise.

#### **VOS AVANTAGES**

- Flyer disponible en format A5
- · Facilement personnalisable sur Canva
- **Bibliothèque d'élément** à votre disposition (pictogrammes pour illustrer votre défi et photos si vous ne souhaitez pas en mettre une de vous).
- **Soyez autonome** sur vos supports de communication

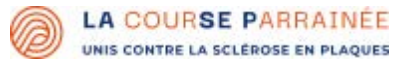

#### SUIVEZ LE GUIDE ET PERSONNALISEZ VOTRE FLYER A5 - RECTO/VERSO

#### **1- ACCÉDEZ AU FICHIER SUR CANVA**

**Note :** Afin d'importer des éléments, il vous sera demandé de renseigner une adresse mail afin de vous créer un compte.

- Cliquez sur le lien du flyer A5 sur la page de notre site internet : www.lacourseparrainee.org/mon-evenement
- · Vous accédez ainsi au flyer créé pour vous sur le site Canva.
- Il vous faut à présent dupliquer le fichier pour pouvoir le modifier à votre convenance. Pour cela, dans l'onglet **«Fichier»** en haut à gauche, cliquez sur **«Dupliquer»**.

#### **2- PERSONNALISEZ LE FLYER**

- Travaillez maintenant depuis votre copie et importez vos éléments (photo et pictogramme) en cliquant sur le pictogramme **«Importer»** dans la colonne de gauche. Cliquez et glissez ensuite votre élément à l'emplacement souhaité depuis ce même onglet «Importer».
- Choisissez votre photo principale au recto : choisissez une photo à vous ou sélectionnez une photo dans notre bibliothèque d'élément téléchargeable sur la page de notre site internet : www. lacourseparrainee.org/mon-evenement
- Choisissez le pictogramme associé à votre défi : choisissez un pictogramme de votre choix ou sélectionnez-en un dans notre bibliothèque d'élément téléchargeable sur notre site La Course Parrainée
- **Modifiez vos textes** dans l'encart mon défi en haut de l'affiche et éventuellement les dates de votre évènement. Rédigez également les textes du verso pour informer vos futurs parrains et détailler votre démarche.

#### **3- TÉLÉCHARGEZ LE FLYER**

• Votre flyer est prêt ! Vous pouvez le télécharger en cliquant sur **Fichier** puis **Télécharger.** Dans la liste déroulante **«Type de fichier»**, sélectionnez PDF standard puis cliquez sur **Télécharger**.

# **BIBLIOTHÈQUE** D'ÉLÉMENTS

Téléchargez la bibliothèque d'élément sur : www.lacourseparrainee.org/mon-evenement

#### **LES PICTOGRAMMES**

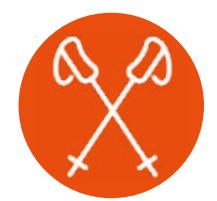

Marche nordique

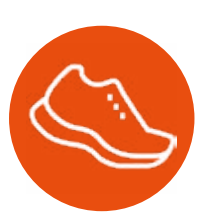

Marche ou course à pied

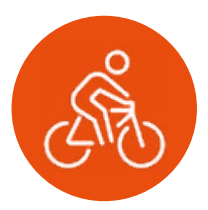

Vélo

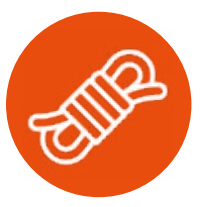

Escalade

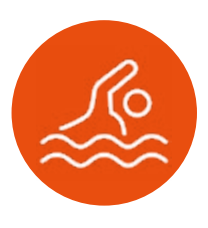

Natation

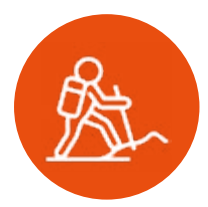

Randonnée

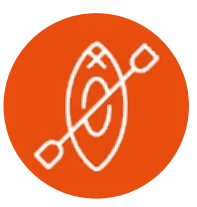

Kayak

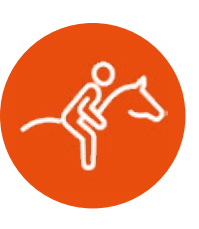

Équitation

#### LES VISUELS

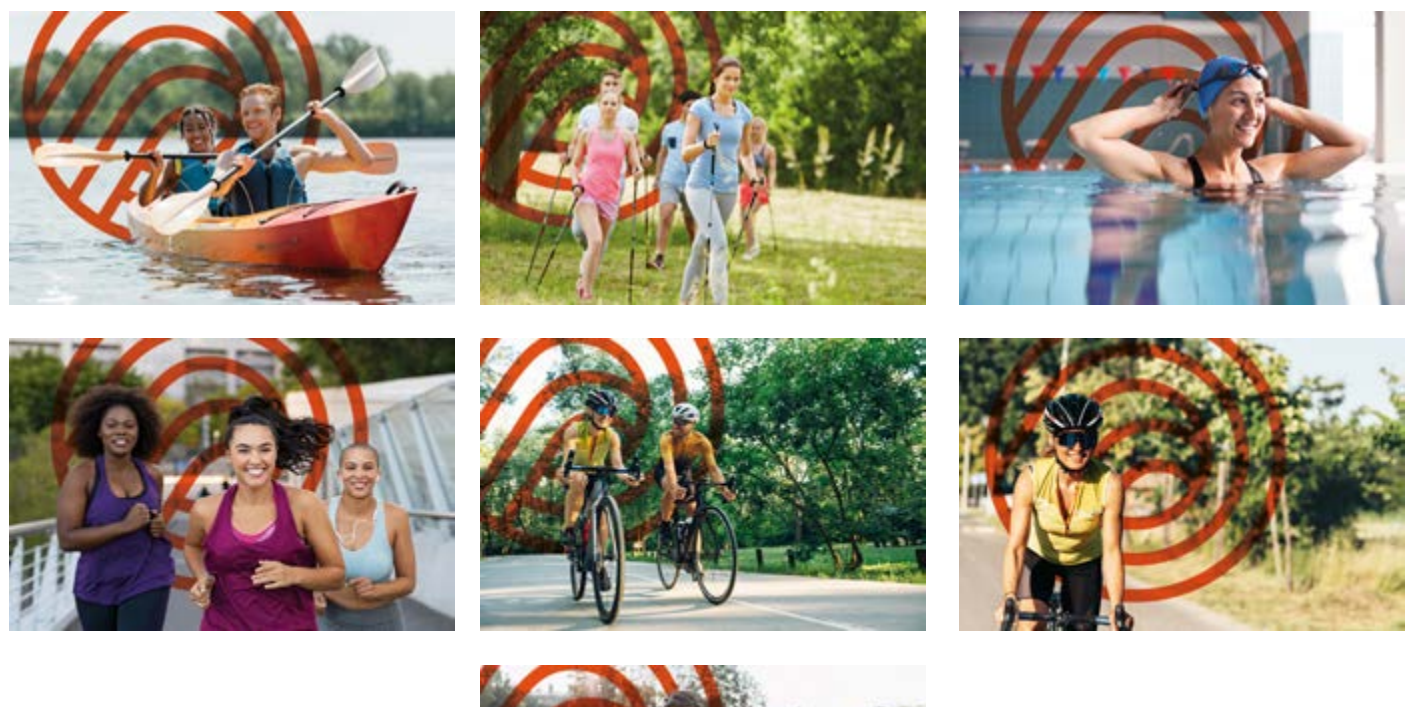

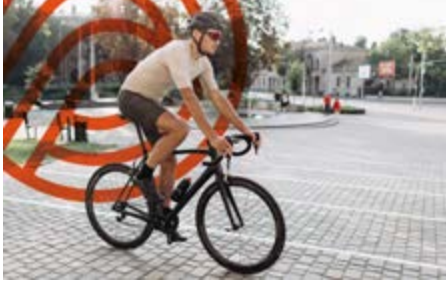

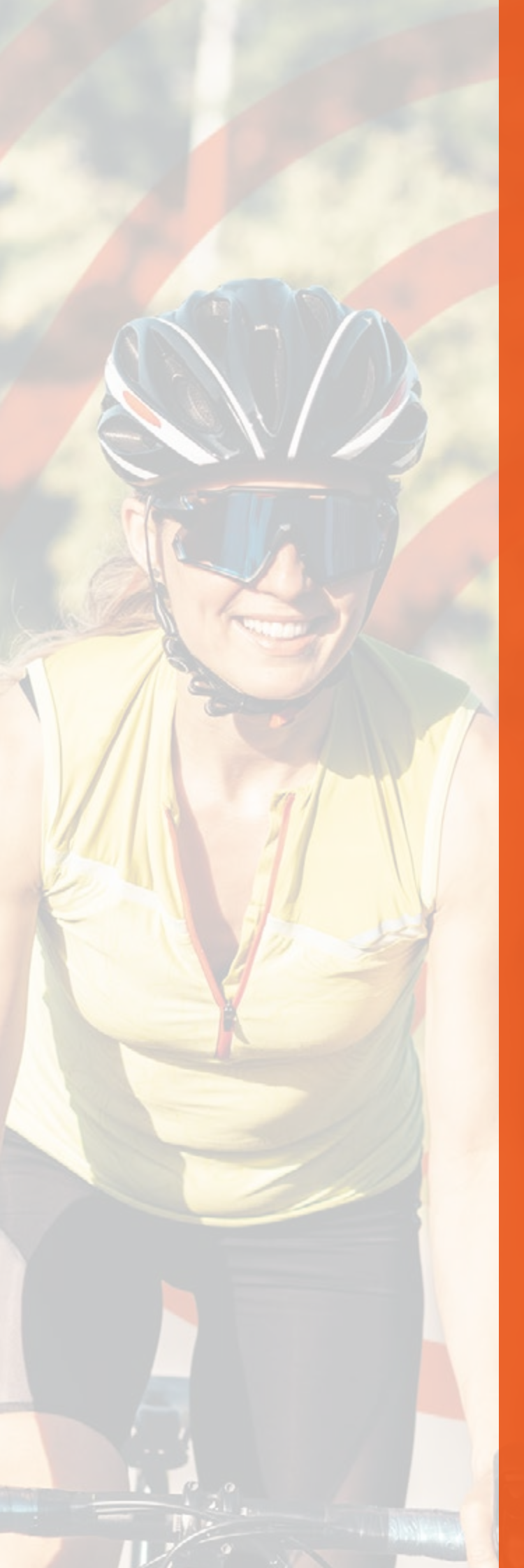

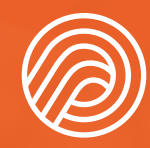

## LA COURSE PARRAINÉE

UNIS CONTRE LA SCLÉROSE EN PLAQUES

#### UNE QUESTION ? VOUS VOULEZ LANCER VOTRE COURSE PARRAINÉE ?

# CONTACTEZ NOTRE ÉQUIPE

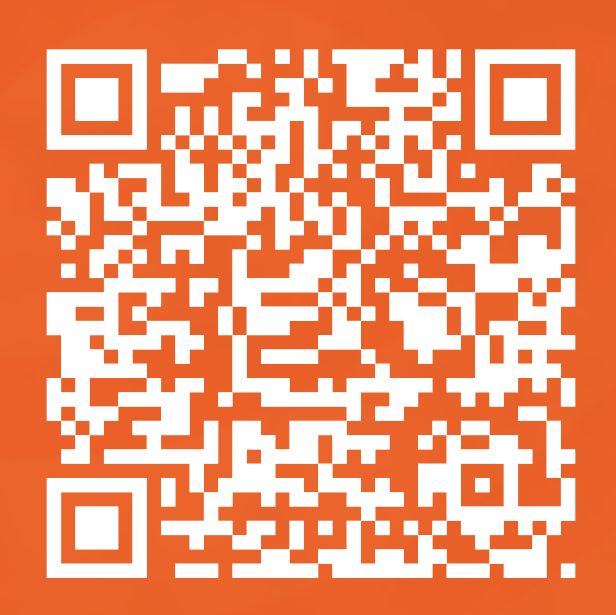

Une opération au profit de la fondation

FRANCE SCLÉROSE EN PLAQUES S'unir pour guérir